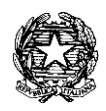

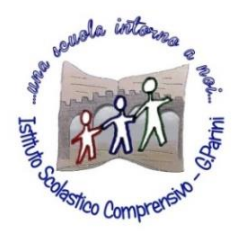

ISTITUTO COMPRENSIVO "G. Parini" Scuola dell'Infanzia, Primaria e Secondaria di Primo Grado Via A. Meucci, 21 - 53049 TORRITA DI SIENA Cod. fisc. 81004020525 – Cod. Min. SIIC80400C – Tel. 0577.685165 - SITO: ictorrita.edu.it PEC: siic80400c@pec.istruzione.it - EMAIL: siic80400c@istruzione.it

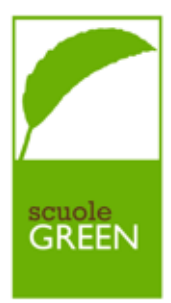

## Inserimento presenza/assenza alunno in DAD

Isolamento obbligatorio o positività di un alunno (Scuola Primaria e Secondaria di primo Grado)

Andare nel **REGISTRO DI CLASSE** e cliccare sopra il prospetto delle ore di lezione sulla linguetta "**Appello, Giustificazioni, Note**": compare l'elenco degli alunni (accanto al nome dell'alunno, compaiono informazioni sulla maggiore età, l'esonero da religione ecc.)

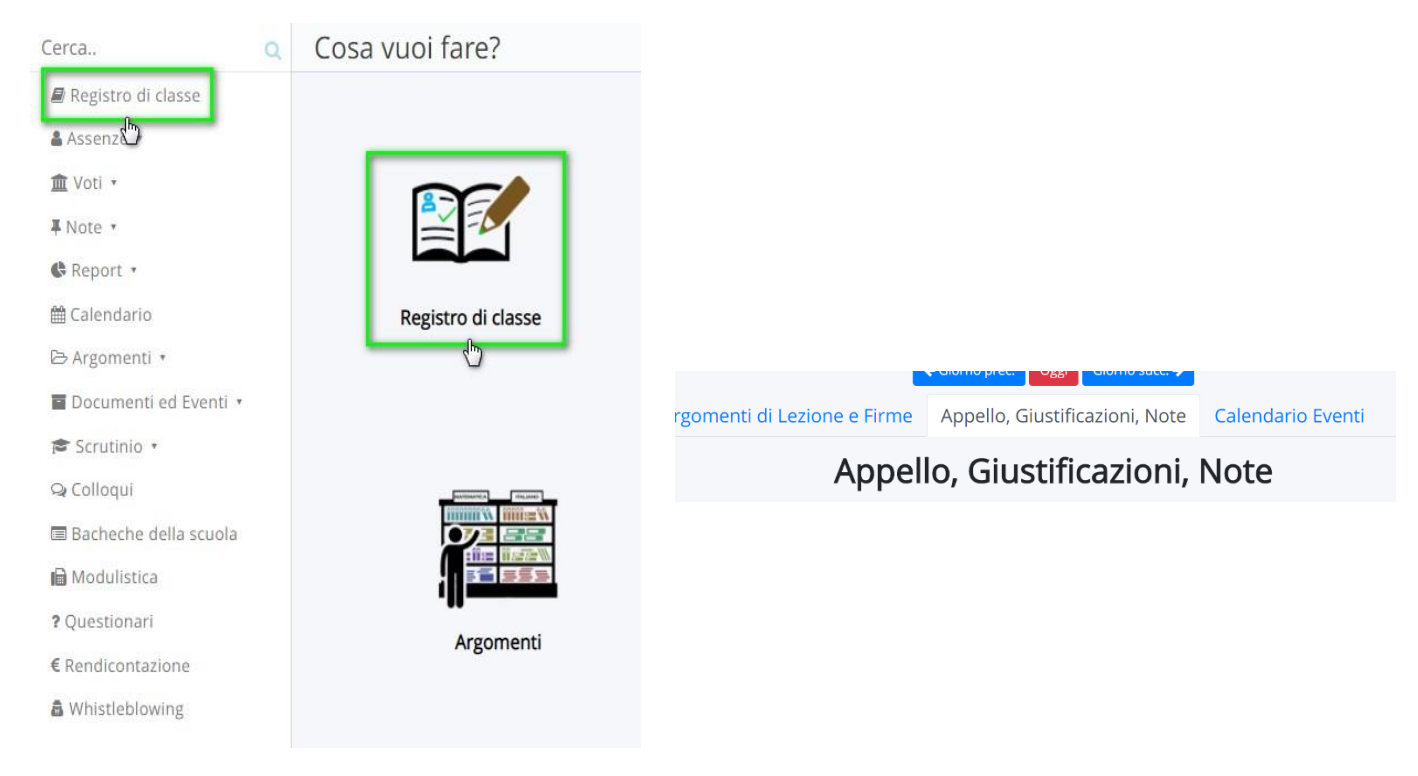

## 1. Presenza in videolezione

Se un alunno è in isolamento obbligatorio o è positivo, per registrare la sua presenza alle videolezioni bisogna cliccare sul puntino blu nella colonna "ASSENZA/RITARDO/USCITA/ in corrispondenza del nome dell'alunno e inserire nel **tipo "PRESENZA"**, inserire **l'ora della campanella** in cui viene effettuata la videolezione e poi in **"Ulteriore qualifica dell'Assenza"** inserire **"PRESENZA IN VIDEOLEZIONE"** e poi cliccare su **SALVA.** 

DI SEGUITO UN'IMMAGINE ESPLICATIVA:

| Argor  | menti di Lezione e Firme                                                                                                    | e Appello, Giu                                                                                        | ustificazioni, N                              | ote Calendar                                                               | rio Eventi                                                      |                                                |                                      |   |
|--------|----------------------------------------------------------------------------------------------------|----------------------------------------------------------------------------------------------------|-----------------------------------------------|----------------------------------------------------------------------------|-----------------------------------------------------------------|------------------------------------------------|--------------------------------------|---|
|        |                                                                                                    |                                                                                                    | А                                             | ppello, Giu                                                                | stificazion                                                     | i, Note                                        |                                      |   |
|        |                                                                                                    | Per l'ir                                                                                              | nserimento multiplo                           | o di assenze e note, pi                                                    | rima selezionare gli a                                          | lunni e poi cliccare s                         | u "🕼 Multiplo"                       |   |
|        | Cognome                                                                                                    | Nome                                                                                                  | G. Multiplo                                   | G. Multiplo                                                                | D. Multiplo                                                     | C D. Multiplo                                  | C Multiplo<br>Assenza/Ritardo/Uscita |   |
|        | 254                                                                                                    | 10000                                                                                                 | 2                                             | INSERIM                                                                    | ENTO -                                                          |                                                |                                      |   |
| 15/04/ | 2015                                                                                                    |                                                                                                    | PR                                            | ESENZAU                                                                    | ASSENZ/                                                         | 9                                              | <b></b> (-)                          |   |
| 20/12/ | 2015                                                                                                    |                                                                                                    |                                               |                                                                            |                                                                 |                                                | 12                                   |   |
| -      | - AND - AND - AND - AND - AND - AND - AND - AND - AND - AND - AND - AND - AND - AND - AND - AND - AND - AND - A                                                                                                    |                                                                                                    |                                               |                                                                            |                                                                 |                                                |                                      |   |
|        | Salva                                                                                                    |                                                                                                    |                                               |                                                                            |                                                                 |                                                |                                      |   |
|        |                                                                                                    |                                                                                                    |                                               |                                                                            |                                                                 |                                                |                                      |   |
|        | Assenza                                                                                                    |                                                                                                    |                                               |                                                                            |                                                                 |                                                |                                      |   |
|        | Alunno *                                                                                                    |                                                                                                    |                                               |                                                                            |                                                                 |                                                |                                      |   |
|        | TASSONI FEDER                                                                                                    |                                                                                                    |                                               |                                                                            |                                                                 |                                                | ~                                    |   |
|        | IN OOONITEDEN                                                                                                    |                                                                                                    |                                               |                                                                            |                                                                 |                                                |                                      |   |
|        | Data *                                                                                                    |                                                                                                    |                                               |                                                                            |                                                                 |                                                |                                      |   |
|        | 10/12/2021                                                                                                    |                                                                                                    |                                               |                                                                            |                                                                 |                                                |                                      |   |
|        |                                                                                                    |                                                                                                    |                                               |                                                                            |                                                                 |                                                |                                      |   |
|        | Tipo *                                                                                                    |                                                                                                    | -                                             |                                                                            |                                                                 |                                                |                                      |   |
|        | PRESENZA                                                                                                    |                                                                                                    |                                               |                                                                            | -                                                               |                                                |                                      |   |
|        | TRESEREA                                                                                                    | -                                                                                                    |                                               |                                                                            | ≤╚┵╲╔╴                                                          |                                                |                                      |   |
|        | ASSENZA                                                                                                    |                                                                                                    |                                               |                                                                            |                                                                 |                                                |                                      |   |
|        |                                                                                                    |                                                                                                    |                                               |                                                                            | ≤╚╱╣╔╯                                                          | KLEDIE                                         |                                      |   |
|        | ASSENZA<br>RITARDO                                                                                                    |                                                                                                    |                                               |                                                                            | 5 (22) (2                                                       | Mede                                           |                                      |   |
|        | ASSENZA<br>RITARDO<br>USCITA                                                                                                    |                                                                                                    |                                               |                                                                            | 5 (22) (2                                                       | Mede                                           | INK KALAN                            |   |
|        | ASSENZA<br>RITARDO<br>USCITA<br>RITARDO/USCIT                                                                                                    | A                                                                                                    |                                               |                                                                            | 5 (22) (2                                                       | Kede                                           |                                      |   |
|        | ASSENZA     ASSENZA     RITARDO     USCITA     RITARDO/USCIT                                                                                                    | <b>A</b><br>LITA in caso di alu                                                                       |                                               | tessa giornata è                                                           | sia entrato in rit                                              |                                                | n anticipo (o                        |   |
|        | ASSENZA<br>RITARDO<br>USCITA<br>RITARDO/USCIT<br>Spuntare RITARDO/USC<br>viceversa)                                                                                                    | <b>A</b><br>LITA in caso di alu                                                                       |                                               |                                                                            | sia entrato in rit                                              |                                                |                                      |   |
|        | ASSENZA<br>ASSENZA<br>RITARDO<br>USCITA<br>RITARDO/USCIT<br>Spuntare RITARDO/USC<br>viceversa)<br>Ora (campanella)                                                                                                    | <b>A</b><br>CITA in caso di alu                                                                       |                                               |                                                                            |                                                                 |                                                |                                      | l |
|        | <ul> <li>ASSENZA</li> <li>RITARDO</li> <li>USCITA</li> <li>RITARDO/USCITA</li> <li>Spuntare RITARDO/USC<br/>viceversa)</li> <li>Ora (campanella)</li> <li>5B - 1 - 08:30- 09:30</li> </ul>                                                                                                    | A<br>CITA in caso di alu                                                                              |                                               | tessa giornata è                                                           |                                                                 |                                                |                                      | 1 |
|        | <ul> <li>ASSENZA</li> <li>RITARDO</li> <li>USCITA</li> <li>RITARDO/USCITI</li> <li>Spuntare RITARDO/USCITI</li> <li>Spuntare RITARDO/USCITI</li> <li>Spuntare RITARDO/USCITI</li> <li>Dra (campanella)</li> <li>5B - 1 - 08:30- 09:3</li> <li>Da utilizzare esclusivant</li> </ul>                                                                                                    | A<br>CITA in caso di alu<br>30<br>nente per la gesti                                                  | Inno che nella s<br>INDIC<br>one orarie della |                                                                            |                                                                 |                                                |                                      | 1 |
|        | <ul> <li>ASSENZA</li> <li>RITARDO</li> <li>USCITA</li> <li>RITARDO/USCIT</li> <li>Spuntare RITARDO/USC</li> <li>viceversa)</li> <li>Ora (campanella)</li> <li>5B - 1 - 08:30- 09:3</li> <li>Da utilizzare esclusivan</li> <li>Orario ingresso</li> </ul>                                                                                                    | A<br>CITA in caso di alu<br>30<br>nente per la gestio                                                 | inno che nella s<br>INDIC                     | tessa giornata è i<br>ARE L<br>DI RII<br>DELLA                             | sia entrato in rit                                              |                                                |                                      | 1 |
|        | <ul> <li>ASSENZA</li> <li>RITARDO</li> <li>USCITA</li> <li>RITARDO/USCITA</li> <li>Spuntare RITARDO/USC<br/>viceversa)</li> <li>Ora (campanella)</li> <li>5B - 1 - 08:30- 09:3</li> <li>Da utilizzare esclusivan</li> <li>Orario ingresso</li> </ul>                                                                                                    | A<br>CITA in caso di alu<br>30<br>nente per la gesti                                                  | one orarie della                              |                                                                            | sia entrato in rit                                              |                                                |                                      | 1 |
|        | ASSENZA ASSENZA RITARDO USCITA RITARDO/USCIT. Spuntare RITARDO/USCIT. Spuntare RITARDO/USCIT. Spuntare RITARDO/USCIT. Spuntare RITARDO/USCIT. Spuntare RITARDO/USCIT. Spuntare RITARDO/USCIT. Spuntare RITARDO/USCIT. Formato HCNMING                                                                                                    | A<br>CITA in caso di alu<br>30<br>nente per la gesti                                                  | one orarie della                              |                                                                            |                                                                 |                                                |                                      | 1 |
|        | <ul> <li>ASSENZA</li> <li>RITARDO</li> <li>USCITA</li> <li>RITARDO/USCIT</li> <li>Spuntare RITARDO/USCIT</li> <li>Spuntare RITARDO/USC</li> <li>viceversa)</li> <li>Ora (campanella)</li> <li>5B - 1 - 08:30- 09:3</li> <li>Da utilizzare esclusivan</li> <li>Orario ingresso</li> <li>Formato FCCCCC</li> </ul>                                                                                                    | A<br>CITA in caso di alu<br>30<br>nente per la gestion<br>SI TRV                                      | one orarie dell                               | tessa giornata è i<br>ARE L<br>DI RII<br>DELLA                             | sia entrato in rit<br>L'ORA<br>FERIM<br>A PRE                   | ardo sia uscito ir<br>DI LE<br>IENTO<br>SENZ   |                                      | 1 |
|        | <ul> <li>ASSENZA</li> <li>RITARDO</li> <li>USCITA</li> <li>RITARDO/USCITI</li> <li>Spuntare RITARDO/USCITI</li> <li>Spuntare RITARDO/US</li></ul>     | A<br>LITA in caso di alu<br>30<br>nente per la gestiv                                                 | one orarie dell                               |                                                                            | sia entrato in rit                                              | ardo sia uscito ir<br>DI LE<br>IENTO<br>SENZ   |                                      | 1 |
|        | <ul> <li>ASSENZA</li> <li>RITARDO</li> <li>USCITA</li> <li>RITARDO/USCIT.</li> <li>Spuntare RITARDO/USCIT.</li> <li>Spuntare RITARDO/US</li></ul>     | A<br>CITA in caso di alu<br>30<br>nente per la gestion<br>SO TRA                                      | one orarie della                              |                                                                            | sia entrato in rit<br>L'ORA<br>FERIM<br>A PRE                   |                                                |                                      |   |
|        | <ul> <li>ASSENZA</li> <li>RITARDO</li> <li>USCITA</li> <li>RITARDO/USCITE</li> <li>Spuntare RITARDO/USCITE</li> <li>Spuntare RITARDO/US</li></ul>     | A<br>CITA in caso di alu<br>30<br>nente per la gestion<br>SO TRV                                      | one orarie dell                               |                                                                            | sia entrato in rit<br>L'ORA<br>FERIM<br>A PRE<br>A PRE<br>ZIONI | ardo sia uscito ir<br>DI LE<br>IENITO<br>SENIZ |                                      |   |
|        | <ul> <li>ASSENZA</li> <li>RITARDO</li> <li>USCITA</li> <li>RITARDO/USCITI</li> <li>Spuntare RITARDO/USCITI</li> <li>Spuntare RITARDO/USCITICA</li> <li>Spuntare RITARDO/USCITICA</li> <li>Spuntare RIT</li></ul> | A<br>CITA in caso di alu<br>30<br>nente per la gestiv                                                 | one orarie della                              |                                                                            | sia entrato in rit<br>L'ORA<br>FERIM<br>A PRE<br>A PRE<br>A PRE | ardo sia uscito ir<br>DI LE<br>IENITO<br>SENIZ |                                      |   |
|        | <ul> <li>ASSENZA</li> <li>RITARDO</li> <li>USCITA</li> <li>RITARDO/USCIT</li> <li>Spuntare RITARDO/USCIT</li> <li>Spuntare RITARDO/USCIT</li> <li>Spuntare RITARDO/USC</li> <li>viceversa)</li> </ul> Ora (campanella) 5B - 1 - 08:30- 09:3 Da utilizzare esclusivan Orario ingresso Formato Hilizzare esclusivan Orario uscita Formato HH:MM Ulteriore qualifica PRESENZA IN                                                                                                    | A<br>CITA in caso di alu<br>30<br>nente per la gestion<br>SO TRA<br>IN<br>UN<br>dell'assenza          | one orarie della                              |                                                                            | sia entrato in rit<br>L'ORA<br>FERIM<br>A PRE<br>A PRE<br>ZIONI | ardo sia uscito ir<br>DI LE<br>IENTTO<br>SENZ  |                                      |   |
|        | <ul> <li>ASSENZA</li> <li>RITARDO</li> <li>USCITA</li> <li>RITARDO/USCIT</li> <li>Spuntare RITARDO/USCIT</li> <li>Spuntare RITARDO/USCIT</li> <li></li></ul>             | A<br>CITA in caso di alu<br>30<br>nente per la gestio<br>SO TRA<br>IN<br>dell'assenza<br>VIDEOLEZIONE | one orarie dell                               | tessa giornata è i<br>ARE I<br>DI RII<br>DELLA<br>IFICAI<br>DI UNI<br>EOLE | sia entrato in rit                                              |                                                |                                      | 1 |
|        | <ul> <li>ASSENZA</li> <li>RITARDO</li> <li>USCITA</li> <li>RITARDO/USCIT.</li> <li>Spuntare RITARDO/USCIT.</li> <li>Spuntare RITARDO/US</li></ul>     | A<br>CITA in caso di alu<br>30<br>nente per la gesti<br>SO TRV<br>SO TRV<br>UN<br>dell'assenza        | one orarie della                              |                                                                            | sia entrato in rit                                              | ardo sia uscito ir<br>DI LE<br>IENITO<br>SENZ  |                                      |   |

possibile specificare l'orario effettivamente effettuato (vedi esempio nell'immagine precedente).

## 2. Uscita anticipata o ritardo in videolezione

- Se l'alunno effettua un' USCITA ANTICIPATA o un RITARDO alla VIDEOLEZIONE o se è presente solo ad alcune delle videolezioni previste per quel giorno (ad esempio è presente alla 1ª e 3ª ora, ma non alla 2ª), fleggare i campi USCITA o RITARDO e in "Ulteriore qualifica dell'assenza" cliccare su "USCITA ANTICIPATA DALLA VIDEOLEZIONE" o "RITARDO ALLA VIDEOLEZIONE".

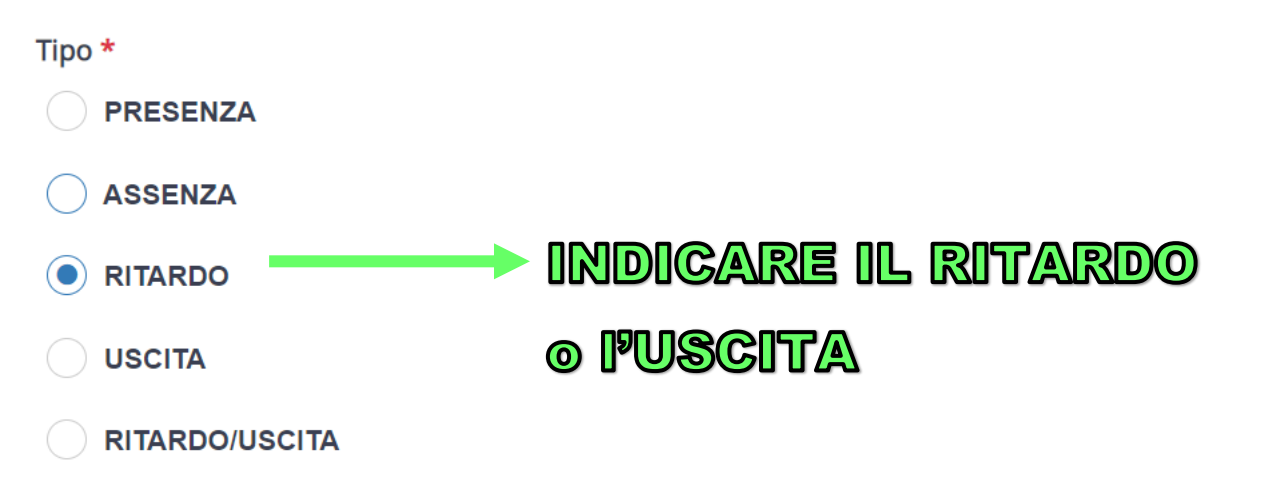

Spuntare RITARDO/USCITA in caso di alunno che nella stessa giornata è sia entrato in ritardo sia uscito in anticipo (o viceversa)

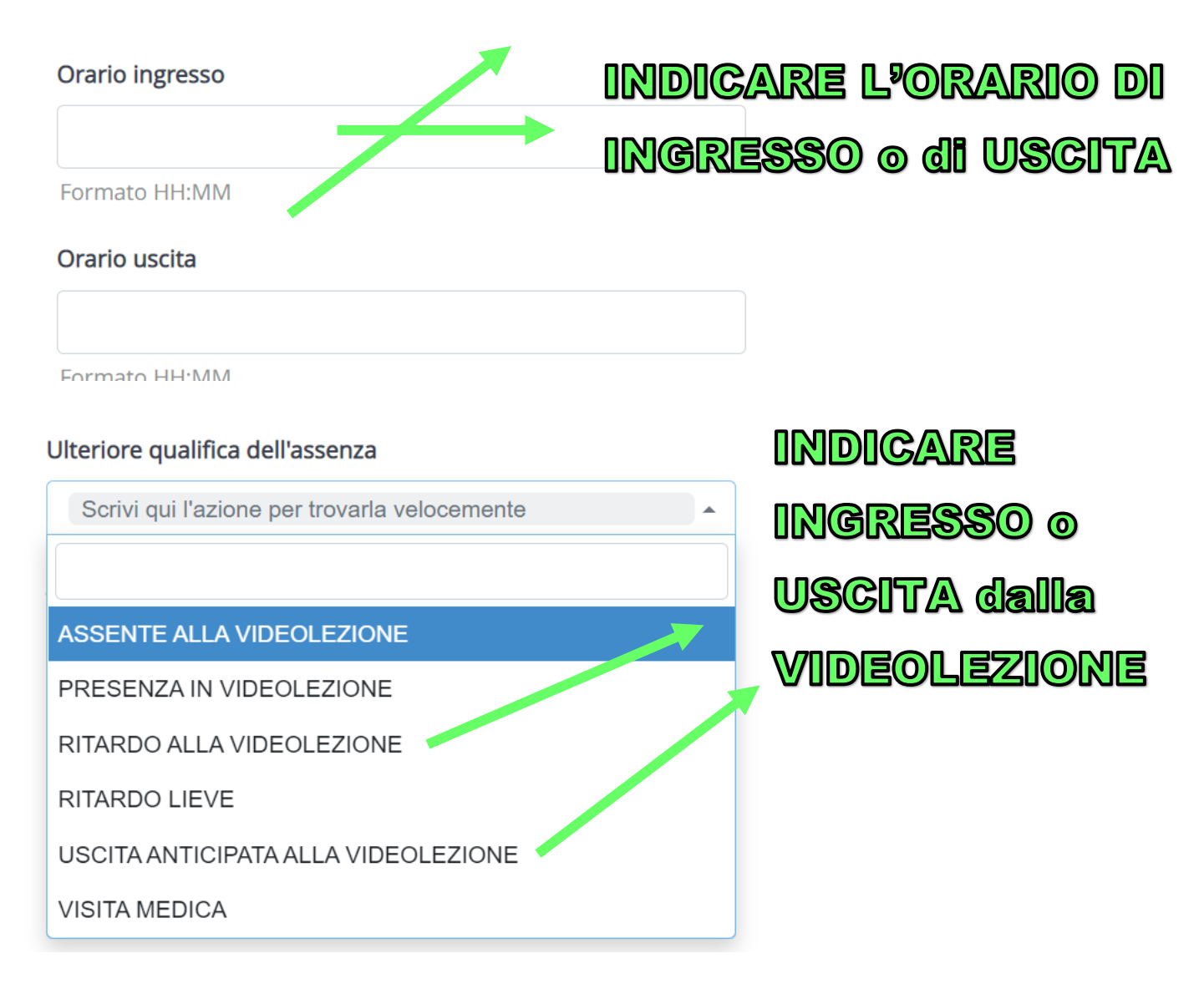

## 3. Assenza alla videolezione

- Se l'alunno è ASSENTE ALLA VIDEOLEZIONE, inserire nel tipo "ASSENZA", in ora (campanella) l'ora di lezione in cui l'alunno/a è assente e in "Ulteriore qualifica dell'Assenza" - "ASSENTE ALLA VIDEOLEZIONE" e poi cliccare su SALVA.

![](_page_3_Figure_2.jpeg)

**RICORDA:** Le, assenze, i ritardi e le uscite di alunni in Didattica a distanza, possono essere impostate per ogni singola ora di lezione della giornata scegliendo l'ora (campanella) che serve alla gestione oraria delle assenze.